## How to Fix Wrong Grade Type in Classroom (Gradebook)

If the assignments in your gradebook have the wrong grade type, the steps below will show how to realign the assignments to the correct grade type.

- 1. Open the section with wrong grade types in Classroom (Gradebook).
- 2. Click the "Assignments" icon in menu bar.
- 3. Click "Syllabus".

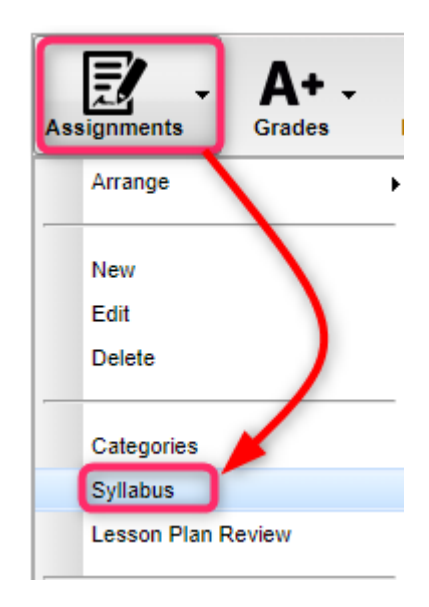

- 4. Select all assignments with wrong "Grade Post Type"
  - a. In example below, "Grade Post Type" should be "OSNU Scale", but is incorrectly set to "State Standard".

| Assig | ssignment Syllabus |              |                       |                 |                |                 |        |                     |           |
|-------|--------------------|--------------|-----------------------|-----------------|----------------|-----------------|--------|---------------------|-----------|
|       | <b>V</b>           | Assignment   | Category              | Grade Post Type | Maxi<br>Points | Bonus<br>Points | Weight | Date<br>Taught From | Da<br>Tai |
| 1     |                    | Bellringer 2 | Minor Assessments 1,3 | STATE STANDARD  | 100            | 0               | 40     | 2022-09-09          | 2022      |
| 2     |                    | Bellringer 1 | Minor Assessments 1,3 | STATE STANDARD  | 100            | 0               | 40     | 2022-08-26          | 2022      |
| 3     |                    | Notes        | Participation 1,3     | STATE STANDARD  | 100            | 0               | 10     | 2022-08-16          | 2022      |
| 4     |                    | About Me     | Minor Assessments 1,3 | STATE STANDARD  | 100            | 0               | 40     | 2022-08-09          | 2022      |
|       |                    |              |                       |                 |                |                 |        |                     |           |

 At bottom right, click the "Adjust Scale" button, then select "Adjust Scale" again.

| Adjust Scale                                                                                                    |                                                                                                    | ×     |              |  |  |  |  |
|----------------------------------------------------------------------------------------------------|----------------------------------------------------------------------------------------------------|-------|--------------|--|--|--|--|
| Please choose the appropriat<br>click 'Adjust Scale'. All selec<br>updated with the chosen Grad<br>assignment grades will be red<br>Grade Post Type. | ow and then<br>ill be<br>ne<br>selected                                                                                                   |       |              |  |  |  |  |
| WARNING: Changing from ar<br>require assignment grades to<br>numeric value exists.                                                                   | WARNING: Changing from an alpha to a numeric scale will<br>require assignment grades to be re-entered because no<br>numeric value exists. |       |              |  |  |  |  |
| Grade Post Type :                                                                                                    | OSNU SCALE                                                                                                    | *     |              |  |  |  |  |
| Adjust Scale                                                                                                    |                                                                                                    |       |              |  |  |  |  |
| 4                                                                                                    |                                                                                                    |       | <u> </u>     |  |  |  |  |
| Edit                                                                                                    | Delete                                                                                                    | Print | Adjust Scale |  |  |  |  |

- 6. A "Contacting Server" message will be displayed for a short time while adjustments are made and assignments are updated.
- 7. When done, you will be returned to the syllabus, but the assignments will now have the correct **Grade Post Type.** 
  - a. All student assignment grades will be adjusted to match.

| Assig | Assignment Syllabus |              |                       |                 |                |                 |        | $\times$            |           |
|-------|---------------------|--------------|-----------------------|-----------------|----------------|-----------------|--------|---------------------|-----------|
|       |                     | Assignment   | Category              | Grade Post Type | Maxi<br>Points | Bonus<br>Points | Weight | Date<br>Taught From | Da<br>Tai |
| 1     |                     | Bellringer 2 | Minor Assessments 1,3 | OSNU SCALE      | 100            | 0               | 40     | 2022-09-09          | 2022      |
| 2     |                     | Bellringer 1 | Minor Assessments 1,3 | OSNU SCALE 🛛 😪  | 100            | 0               | 40     | 2022-08-26          | 2022      |
| 3     |                     | Notes        | Participation 1,3     | OSNU SCALE 🛛 😒  | 100            | 0               | 10     | 2022-08-16          | 2022      |
| 4     |                     | About Me     | Minor Assessments 1,3 | OSNU SCALE 📀    | 100            | 0               | 40     | 2022-08-09          | 2022      |
|       |                     |              |                       |                 |                |                 |        |                     |           |

- 8. Close the syllabus by clicking the little "**x**" in the upper right.
- 9. Repeat for any sections with the wrong Grade Post Type.